## IL PROGRAMMA BMW ETK (ELEKTRONISCHER TEILE KATALOG)

Si tratta del catalogo ricambi per tutti i modelli di auto e moto BMW nella versione luglio 2007. E' composto da due programmi: il catalogo **ETK lokal** e il programma ausiliario **ETK Admin**.

Ecco un esempio di come sono riuscito ad installare ETK sul PC notebook DELL Inspiron 5150 con sistema operativo Windows XP Pro.

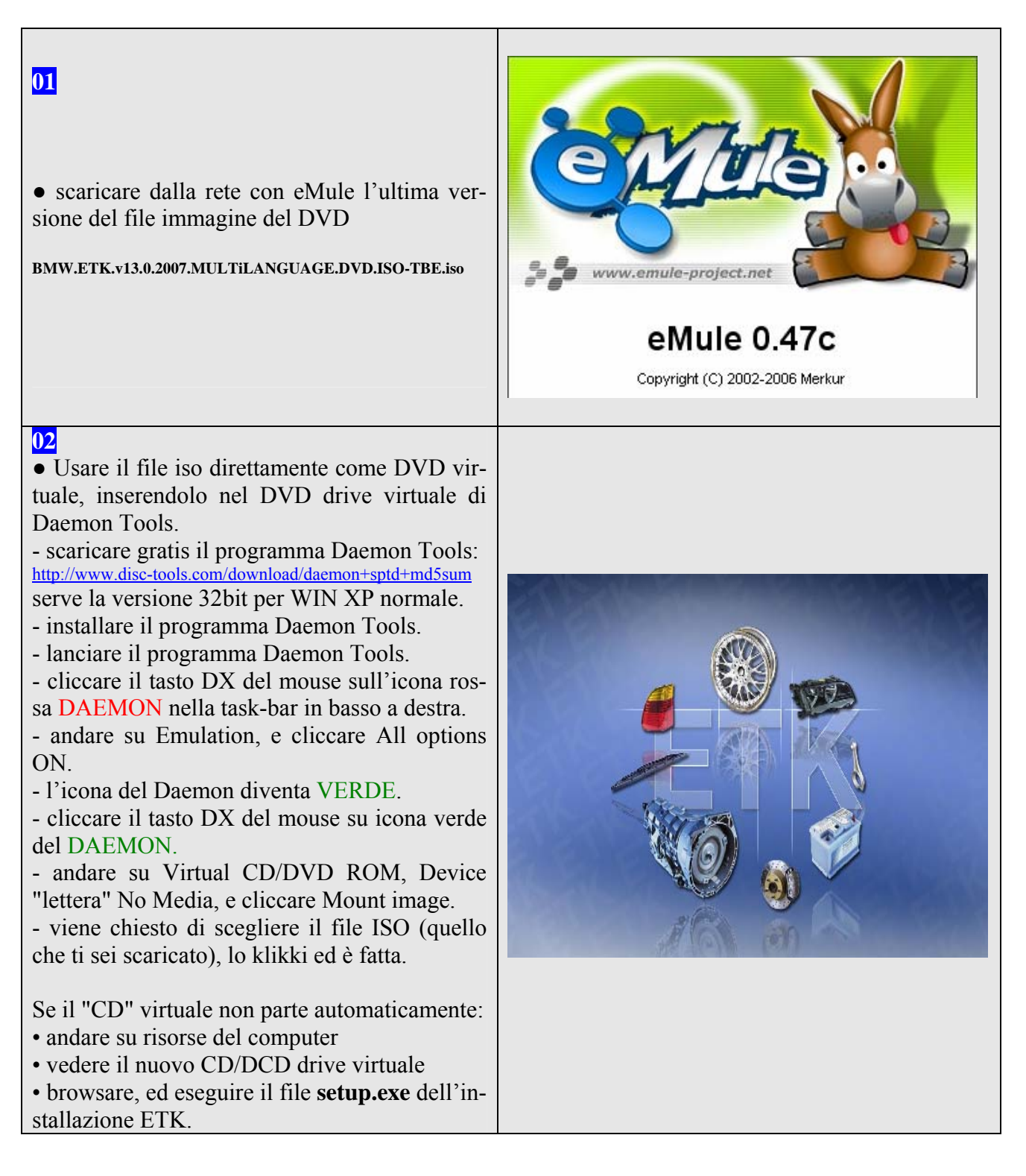

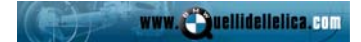

| 03                                                                                                    | ETK (Lokal) - InstallShield Wizard                                                                                                    |
|----------------------------------------------------------------------------------------------------|----------------------------------------------------------------------------------------------------|
| _                                                                                                    | Seleziona la lingua dell'installazione                                                                                                    |
|                                                                                                    | Selezionare la lingua per l'installazione tra le opzioni indicate di seguito.                                                                                                    |
|                                                                                                    | Cipers (complificate)                                                                                                    |
|                                                                                                    | Cinese (rendizionale)<br>Coreano                                                                                                    |
| • selezionare italiano                                                                                                    | Francese (standard)<br>Giapponese                                                                                                    |
|                                                                                                    | Inglese<br>Italiano<br>Olandese                                                                                                    |
| • cliccare su Avanti                                                                                                    | Portoghese (standard)<br>Russo                                                                                                    |
|                                                                                                    | Spagnolo<br>Svedese<br>Tailandese                                                                                                    |
|                                                                                                    | Tedesco                                                                                                    |
|                                                                                                    | InstellShield                                                                                                    |
|                                                                                                    | < Indietro Avanti > Annulla                                                                                                    |
| 04                                                                                                    | ETK (locale) Setup                                                                                                    |
|                                                                                                    | InstallShield Wizard per ETK (Local)                                                                                                    |
|                                                                                                    |                                                                                                    |
|                                                                                                    | InstallShield(R) Wizard installerå ETK (Local) sul computer.<br>Per continuare, scegliere Avanti.                                                                                                    |
|                                                                                                    |                                                                                                    |
| • cliccare su <b>Avanti</b>                                                                                                    |                                                                                                    |
|                                                                                                    | and the second second se                                                                                                    |
|                                                                                                    |                                                                                                    |
|                                                                                                    |                                                                                                    |
|                                                                                                    |                                                                                                    |
|                                                                                                    | < Indietro Avanti > Annulla                                                                                                    |
|                                                                                                    |                                                                                                    |
| <mark>05</mark>                                                                                                    | ETK (locale) Setup                                                                                                    |
| 05                                                                                                    | ETK (locale) Setup                                                                                                    |
| 05                                                                                                    | ETK (locale) Setup                                                                                                    |
| 05                                                                                                    | ETK (locale) Setup         Image: Setup in the setup in the setup                    |
| 05                                                                                                    | ETK (locale) Setup         Image: Setup         Image: Setup         Setup: Setup         Setup: Setup: Setup         Setup: Setup: Setup: Setup: Setup         Setup: Setup: Setup                                                                                                    |
| 05                                                                                                    | ETK (locale) Setup         Image: Setup         Image: Setup         Image: Setup         Set vogliono rilevare dei dati da una installazione Group ETK precedente, questi devono essere salvati prima di continuare con l'installazione. Per il salvataggio dei dati eseguire, nel programma Sysadm, la funzione "Salva banca dati ETK".                                                                                                    |
| • cliccare su Avanti                                                                                                    | ETK (locale) Setup         Image: Setup         Image: Setup         Setup         Setup <tr< th=""></tr<>                                                                                                    |
| • cliccare su Avanti                                                                                                    | ETK (locale) Setup         Image: Setup         Image: Setup <tr< th=""></tr<>                                                                                                    |
| • cliccare su Avanti                                                                                                    | ETK (locale) Setup         Image: Setup         Image: Setup <tr< th=""></tr<>                                                                                                    |
| • cliccare su Avanti                                                                                                    | ETK (locale) Setup         Image: Setup         Image: Setup <tr< th=""></tr<>                                                                                                    |
| • cliccare su Avanti                                                                                                    | ETK (locale) Setup         Image: Setup         Image: Setup         Image: Setup         Image: Setup         Setup                                                                                                    |
| • cliccare su Avanti                                                                                                    | ETK (locale) Setup         Image: Setup         Image: Setup <tr< th=""></tr<>                                                                                                    |
| • cliccare su Avanti                                                                                                    | ETK (locale) Setup         Image: Note         Se vogliono rilevare dei dati da una installazione Group ETK precedente, questi devono essere salvati prima di continuare con finistallazione Peri i adventaggio dei dati eseguire, na programma Sysadm, la funzione "Salva banca dati ETK".         Image: Image:                                                                         |
| <ul> <li>• cliccare su Avanti</li> </ul>                                                                                         | ETK (locale) Setup       Image: Comparison of the setup of the setup    |
| • cliccare su Avanti                                                                                                    | ETK (locale) Setup         Image: Setup         Image: Setup <tr< th=""></tr<>                                                                                                    |
| • cliccare su <b>Avanti</b>                                                                                                    | ETK (locale) Setup         Image: Setup         Image: Setup <tr< th=""></tr<>                                                                                                    |
| <ul> <li>• cliccare su Avanti</li> <li>• of</li> <li>• accettare la cartella di destinazione proposta</li> </ul>                 | ETK (locale) Setup     Nuta     Se vogliono rilevare dei dei de une instellazione Group ETK precedente, questi devano essere selvati prima di continuare con l'instellazione. Per il salvataggio dei deli eseguire, nel programma Sysadm. la funzione "Salva banca deti ETK".     Cindietro Avanti>     Annulla     ETK (locale) Setup     Cindietro Avanti>     Annulla     Etta programma installerà ETK (Loca) nella seguente cartella.     Questo programma installerà ETK (Loca) nella seguente cartella.                                                                                                    |
| <ul> <li>• cliccare su Avanti</li> <li>• cliccare su Avanti</li> <li>• accettare la cartella di destinazione proposta</li> </ul> | ETK (locale) Setup     Nuta     Se vogliono rilevare dei dei da una installazione Group ETK precedente, questi devono essere salvati prima di continuere on l'installazione. Per il salvatoaggio dei dei eseguire. nel programma Sysadm, la funzione "Salva banca dati ETK".   Cindietro Avanti> Annula   Cindietro Avanti> Annula   Cegliere la posizione di destinazione   Selezionare la cartella di installazione dei file.   Cuesto programma installerà ETK (Local) nella seguente cartella.   Cuesto programma installerà ETK (Local) nella seguente cartella.                                                                                                    |
| <ul> <li>• cliccare su Avanti</li> <li>• accettare la cartella di destinazione proposta</li> <li>• cliccare su Avanti</li> </ul> | ETK (Iocale) Setup     Image: Contract is a contract of the contract of the contract of  |
| <ul> <li>• cliccare su Avanti</li> <li>• accettare la cartella di destinazione proposta</li> <li>• cliccare su Avanti</li> </ul> | ETK (Iocale) Setup     Nuta     Se vogliono rilevare dei dei de une instellazione Group ETK precedente, questi devono essere salvati prima di continuere con l'instellazione. Per il salvataggio dei deit eseguire, nel programma Sysadm, la funzione "Salva banca deil ETK".     Cindietro     Vanti>     Annulla     Cindietro     Annulla     Ett (Jocale) Setup     Cindietro     Vanti>     Annulla     Ett (Jocale) Setup     Setup and the setup and the setu                                                                                                    |
| <ul> <li>• cliccare su Avanti</li> <li>• accettare la cartella di destinazione proposta</li> <li>• cliccare su Avanti</li> </ul> | ETK (Iocale) Setup     Image: Content of the state of the state of the  |
| <ul> <li>• cliccare su Avanti</li> <li>• accettare la cartella di destinazione proposta</li> <li>• cliccare su Avanti</li> </ul> | ETK (locale) Setup     Image: Setup: Setup: Setu |

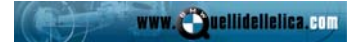

| 07                                                                                                    | ETK (locale) Setup                                                                                                    |
|----------------------------------------------------------------------------------------------------|----------------------------------------------------------------------------------------------------|
|                                                                                                    | Selezionare la cartella di programma Selezionare una cartella di programma.                                                                                                    |
| <ul> <li>accettare la cartella di programma proposta</li> <li>cliccare su Avanti</li> </ul>                                               | Le icone dei programmi verranno aggiunte alla cartella di programma indicata di seguito. Immettere<br>un nuovo nome di cartella o selezioname uno dall'elenco delle cartelle esistenti. Scegliere Avanti<br>per continuere.<br>Cartelle di programma:<br>Trktoko<br>Carelle esistenti:<br>2020<br>ACCESSION<br>ADOBE<br>Corel Graphics Suite 11<br>DELL<br>Easy Loom Explorer 2.1<br>EresoN<br>Esecuzione automatica<br>InstallShield<br>(Indietro Avanti> Annulla                           |
| <ul> <li>• cliccare su Avanti</li> <li>• attendere il completamento dell'operazione che durerà pochi minuti.</li> </ul>                   | ETK (locale) Setup         Initia a copiare i file         Rived le impostazioni prima di copiare i file.         Il programma dispone di informazioni sufficienti per iniziare a copiare i file dell'applicazione. Per rivedere o modificare qualsiasi impostazione, scegliere Indieto. Per copiare i file con queste impostazioni, scegliere Avanti.         Impostazioni correnti:         Directory di destinazione: C\BMWgroup\ETKLokal         InstallShield         (Indietro Avanti) |
| <ul> <li>Trascurare la finestra a fondo nero del command e continuare solo con quella a fondo azzurro.</li> <li>cliccare su OK</li> </ul> | C:\WINDOWS\system32\cmd.exe                                                                                                    |
| <ul> <li>non scrivere nulla</li> <li>cliccare su OK</li> </ul>                                                                            | Proprietà     Immettere i valori per le seguenti proprietà. L'indirizzo (URL) del server del sistema commerciante (DMS) xmldms.serverurl L'indirizzo (URL) del server dell'equipaggiamento decentrale (VinSpec) xmlVin.serverurl Usa interfaccia US Il percorso e il nome del file per l'interfaccia US usdealer.filename Usa keyreader Il percorso e il nome del file per il keyreader interfaccia Interfaces.keyreader.file                                                                |
|                                                                                                    | ✓ OK                                                                                                    |

| <ul> <li>selezionare Europa</li> <li>cliccare su OK</li> </ul>                                                                                                    | Installazione ETK   Catalogo delle parti elettronico - Installazione   Selezionare il mercato!   Mercato:   Europa                                                                                                    |
|----------------------------------------------------------------------------------------------------|----------------------------------------------------------------------------------------------------|
| <ul> <li>selezionare nessun trasferimento dati</li> <li>cliccare su OK</li> </ul>                                                                                          | Installazione ETK   Catalogo delle parti elettronico - Installazione   Catalogo delle parti elettronico - Installazione   Selezionare il tipo di installazione!   Trasferimento (migrazione) dei dati utente dell'ETK   Lettura dei dati utente ETK già salvati   Nessun trasferimento di dati                                                                                                    |
| <ul> <li>scrivere il nome dell'azienda<br/>un nome qualsiasi</li> <li>scrivere il none del partner commerciale<br/>4 cifre qualsiasi</li> <li>cliccare su Salva</li> </ul> | Installazione ETK   Catalogo delle parti elettronico - Installazione     Crea nuova azienda   Creare adesso l'azienda desiderata!   Nota: con l'Immissione dell'azienda viene generata anche una filiale standard!   Crea nuova azienda   Azienda:   Pinco Pallino   ID partner commerciale:   5678     Cok                                                                                                    |
| <ul> <li>• non scrivere nulla per la filiale standard.</li> <li>• cliccare su <b>OK</b></li> </ul>                                                                         | Installazione ETK   Catalogo delle parti elettronico - Installazione    Crea nuova azienda  Creare adesso l'azienda desideratal  Nota: con l'immissione dell'azienda viene generata anche una filiale standard!  Crea nuova azienda  Azienda:  D partner commerciale:  Context Context C |

| <ul> <li>15</li> <li>selezionare l'unità CD-ROM origine dei dati<br/>(il disco DVD virtuale del Daemon).</li> <li>cliccare su OK</li> <li>attendere qualche minuto fino al termine del<br/>caricamento dei dati.</li> </ul> | Seleziona l'unità CD-ROM         Percorso:         G:\         -       Desktop         +       Documenti         -       Risorse del computer         +       Documenti condivisi         +       Documenti condivisi         +       Disco locale (C:)         +       PARTIZIONE (D:)         +       Unità CD (E:)         +       HD ESTERNO (F:)         -       Daten         -       OK                                                                                                    |
|----------------------------------------------------------------------------------------------------|----------------------------------------------------------------------------------------------------|
| <ul> <li>Non chiudere la finestra a fondo nero del command.</li> <li>Se non succede niente aspettare anche 1 ora!</li> </ul>                                                                                                | C:\WINDOWS\system32\cmd.exe C:\EMMgroup\ETKLokal\install>rem fuer den Standalone: C:\BMMgroup\ETKLokal\install>rem Aufruf von Admintool und anschliessender Aufruf des 2: Teils der Migration C:\BMMgroup\ETKLokal\install>cd\admintool C:\BMMgroup\ETKLokal\admintool>call admintool.bat Publikationsdaten C:\BMMgroup\ETKLokal\admintool)if standalone :: standalone\jauaclient\j2re1.4 .2.01\Din\java -classpath ":admintool.jar:\jauaclient\libs\log4j.jar:tbjdbc.j ar" webetk.admintool.framework.MainUiewController Publikationsdaten |
| <ul> <li>17</li> <li>• cliccare su OK</li> <li>Scomparirà finalmente anche la finestra nera.</li> </ul>                                                                                                    | Installazione X<br>C L'installazione è stata completata<br>OK                                                                                                    |

## www. Quellidellelica. com

## COME USARE IL PROGRAMMA BMW ETK (ELEKTRONISCHER TEILEKATALOG).

| 01<br>Proviamo a lanciare il programma<br>• avviare il programma ETK Lokal:<br>- start<br>- tutti i programmi<br>- ETKLokal<br>- ETK (lokal) |                                                                                                    |
|----------------------------------------------------------------------------------------------------|----------------------------------------------------------------------------------------------------|
| <ul> <li>• settare le impostazioni generali come nella figura a lato.</li> <li>• cliccare su OK</li> </ul>                                   | Recrea delle parti Applicazione d. parte Informazioni supplement. Extra Annohistrazione Aixto Stamps<br>Regolazioni<br>mpostazioni generali<br>Visualizzazione H. figura<br>Versioni del catalogo.Regioni<br>Tutte<br>Cerce in<br>Cetalogo locale<br>Cerce in<br>Cetalogo locale<br>Cetalogo principale<br>Selezioni equipaggiamenti<br>Selezioni equipaggiamenti<br>Selezioni equipaggiame |
| <ul> <li>• leggere e chiudere la finestra dei suggerimenti e trucchi.</li> </ul>                                                             | Suggermento successivo     Vorus                                                                                                    |
| • cliccare su ricerca delle parti, grafica, componenti del veicolo.                                                                          | Ricerca delle parti Applicazione d. parte Informazioni suppleme<br>Specifica •<br>Grafica • Comp. del veicolo<br>Altri prodotti                                                                                                    |

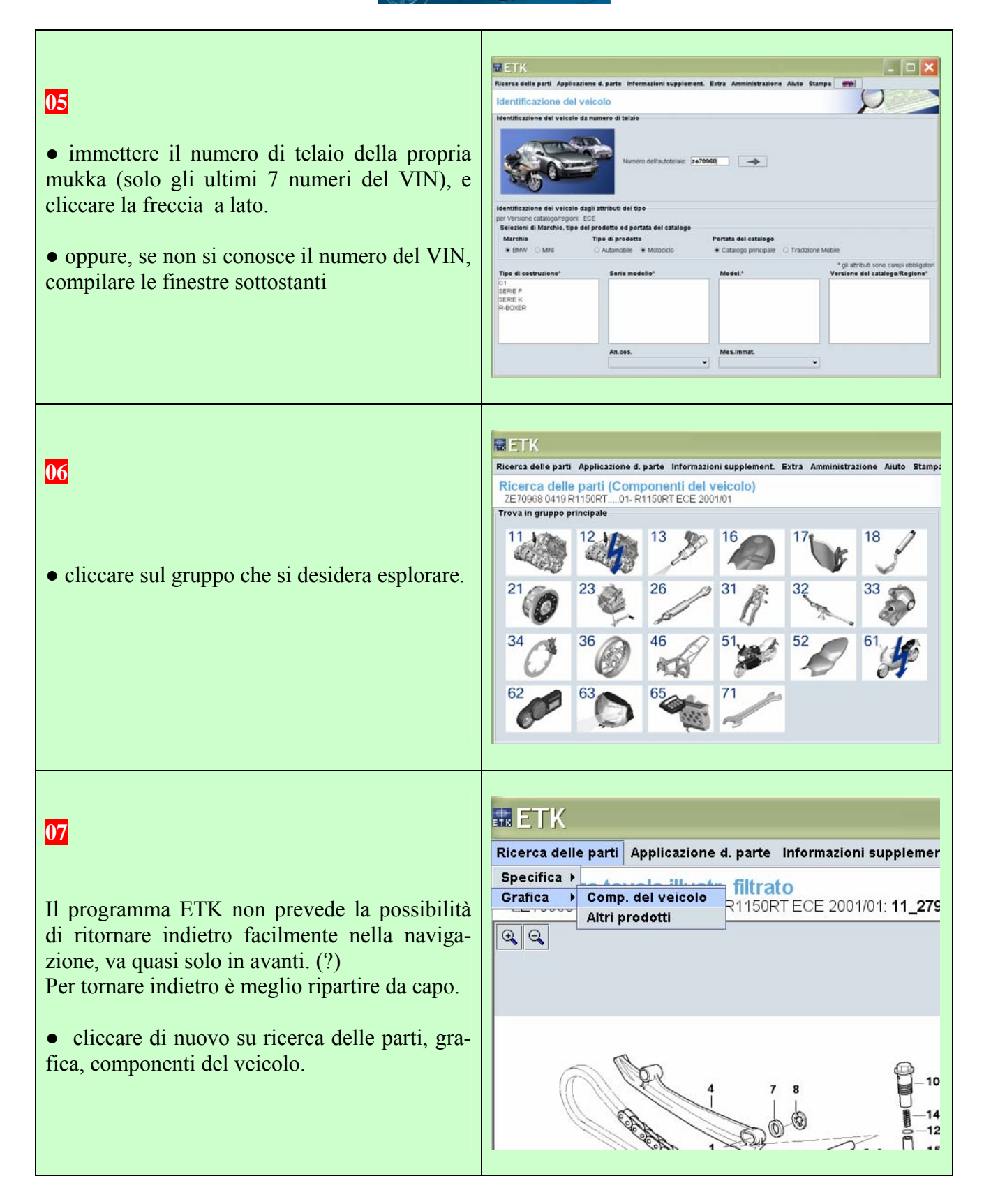

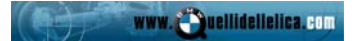

## COME AGGIUNGERE I PREZZI AL PROGRAMMA BMW ETK (ELEKTRONISCHER TEILEKATALOG).

| <ul> <li>D1</li> <li>BMW pubblica con cadenza mensile l'elenco aggiornato dei prezzi di tutti i ricambi. Questi prezzi bisognerà inserirli nell'ETK.</li> <li>scaricare dalla rete con eMule l'ultima versione del file con i prezzi dei ricambi BMW per l'ETK.</li> <li>EtkBmwPreise2007-07.rar</li> </ul>                 | eMule 0.47c<br>Copyright (C) 2002-2006 Merkur                                                                                                    |
|----------------------------------------------------------------------------------------------------|----------------------------------------------------------------------------------------------------|
| <ul> <li>o2</li> <li>scompattare il file rar nei due files originali:</li> <li>etkpr1.zip</li> <li>etkpr2.zip</li> </ul>                                                                                                    | K ersats teile katalog\Prezzi aggiornati\Ultimi prezzi<br>× Nome ▲ Dimensione Tipc<br>■ETK BMW Preise 2007-01.rar 1.897 KB Arch<br>■etkpr1.zip 1.426 KB Arch<br>■etkpr2.zip 524 KB Arch                                                                                                    |
| <ul> <li>Caricamento dei dati nell'ETK.</li> <li>chiudere il programma ETK.</li> <li>aprire il programma ETK Admin <ul> <li>start</li> <li>tutti i programmi</li> <li>ETKLokal</li> <li>ETK Admin</li> </ul> </li> <li>Trascurare la finestra a fondo nero.<br/>Continuare solo con la finestra a fondo azzurro.</li> </ul> | ETK Admin                                                                                                    |
| <ul> <li>• abbassare la prima tendina dati</li> <li>• cliccare su Carica prezzi</li> </ul>                                                                                                    | AdminTool ETK       Image: Complexity of the second second s |

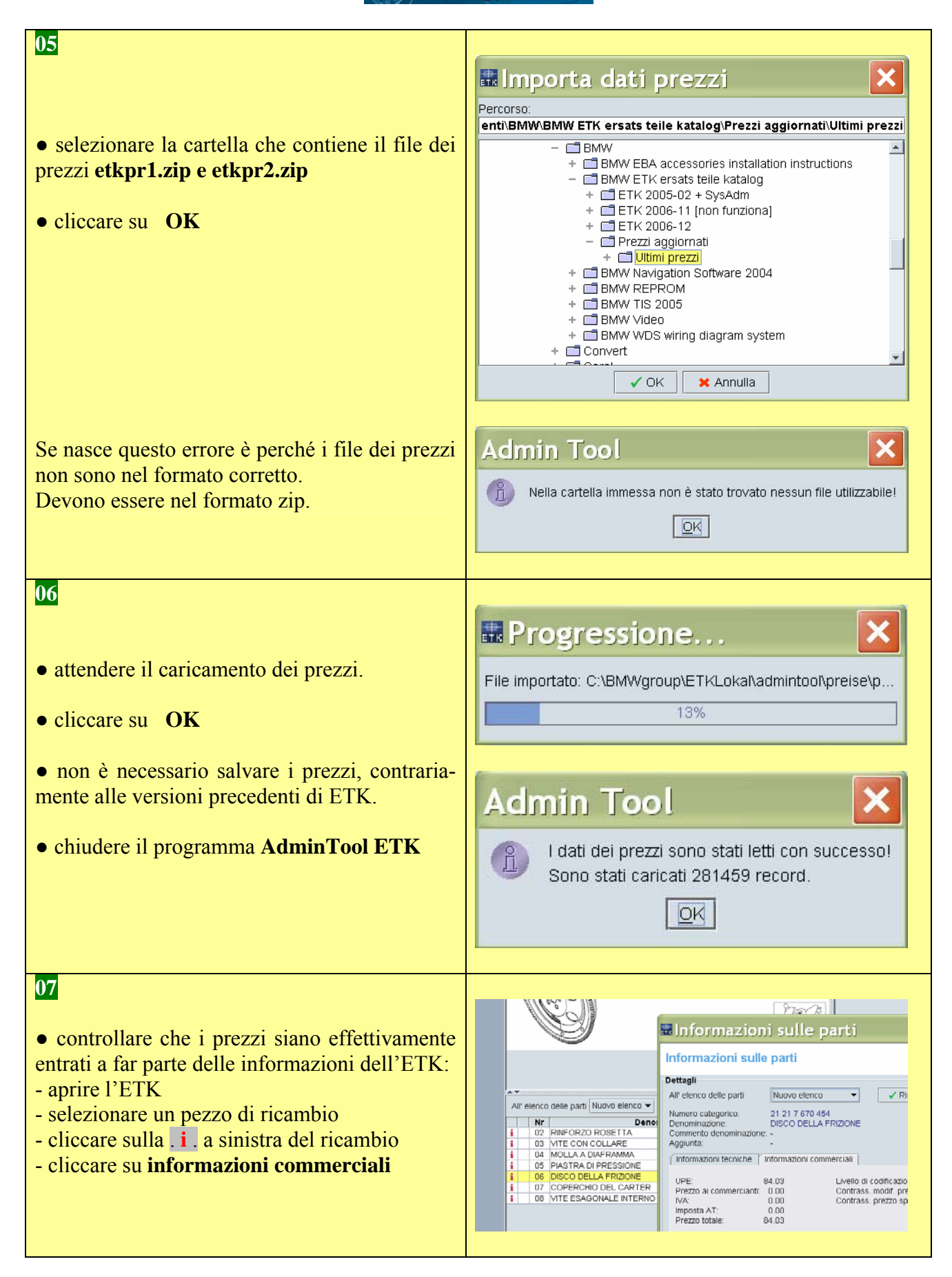